# แนวปฏิบัติการขออนุมัติสงผลการเรียนลาช้า (AC\_T\_10) งานวิชาการ โรงเรียนสาธิตมหาวิทยาลัยพะเยา

#### ขั้นตอนการดำเนินการ

#### 1. การเข้าใช้งาน

1.1 เข้าระบบบริหารงานวิชาการ Academic Management System โรงเรียนสาธิตมหาวิทยาลัย พะเยา ได้ 2 วิธี

2.1.1 วิธีการเข้าคอมพิวเตอร์ <u>https://academic.satit.up.ac.th</u>

2.1.2 วิธีสแกน QR CODE บนมือถือ

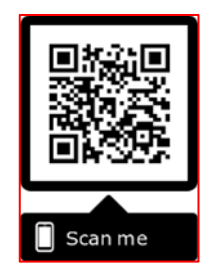

1.2 การเข้าสู่ระบบ จากหน้าเมนูหลักของระบบที่ <u>https://academic.satit.up.ac.th</u> ตามรูปที่ 1 ใช้รหัส username และ password บุคลากรมหาวิทยาลัยพะเยา

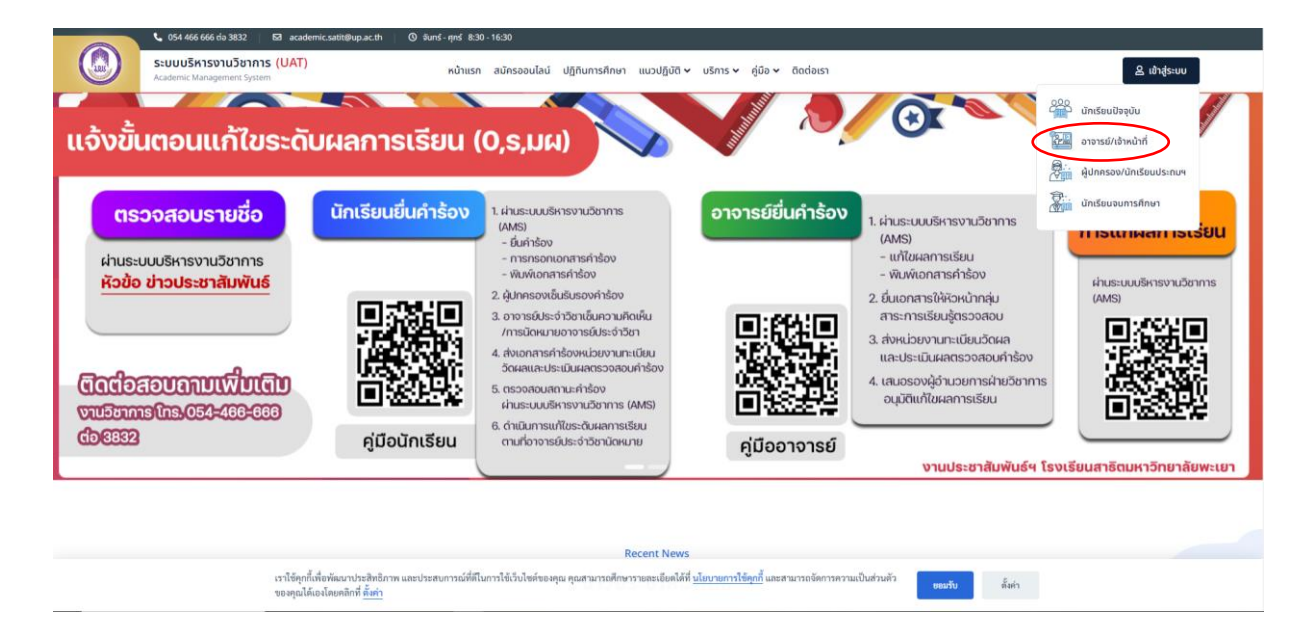

รูปที่ 1 หน้าจอ Login เข้าใช้งานระบบ

#### 2. ขออนุมัติสงผลการเรียนลาชา (AC\_T\_10)

|          | <b>ระบบบริหารงานวิชาการ</b><br>Academic Management System | <b>ส หน้าแรก </b> ย ข้อมูลส่วนตัว | 📧 ข้อมูลนักเรียน 👻 | 🎛 การสอน/การสอบ 👻 | 🞜 กิจกรรมชุมนุม 👻 | 😵 ผลการเรียน 👻 🛢 ประเมินผล 👻                                                                                                    | 🖻 🧶 | นายณัฐพงษ์ ชุ่มวงศ์ 🝷 |
|----------|-----------------------------------------------------------|-----------------------------------|--------------------|-------------------|-------------------|----------------------------------------------------------------------------------------------------|-----|-----------------------|
| ส หม่าน: | Account mangement y Acm                                   |                                   |                    |                   |                   | บันทึกผลการเรียน<br>พิมพ์เอกสารส่งผลการเรียน<br>ตรวจสอบการส่งผลการเรียน<br>ข้อมูลรายวิชาที่มีผลการเรียน (0. ร. มผ)<br>แก้ไขผลการเรียน (0. ร. มผ) |     |                       |

## รูปที่ 2 หน้าจอหลักของระบบ

 2.2 ระบบจะแสดงหน้าข้อมูลรายวิชาที่เปิดสอน ดำเนินการค้นหารายวิชาขออนุมัติสง ผลการเรียนลาชา ตามรูปที่ 3

|            | Academi      | <b>บริหารงานวิชาก</b><br>c Management System | ns 縃 หน้าแร | ก 🗈 ข้อมูลส่วนดัว | า 🖭 ข้อมูลนักเรียน | 🝷 🎛 การสอน/การสอบ 👻 🗗 กิจกร | รรมชุมนุม - 🚸 พล  | ลการเรียน - 🛢      | ประเมินผล 👻   | 🖻 🧕         | นายณัฐพงษ์ ชุ่มวงศ์ 🔻 |
|------------|--------------|----------------------------------------------|-------------|-------------------|--------------------|-----------------------------|-------------------|--------------------|---------------|-------------|-----------------------|
| <b>*</b> v | น้ำแรก 🛞 ท่  | ข้มพ์เอกสารส่งผลการ                          | เรียน       |                   |                    |                             |                   |                    |               |             |                       |
| Ŧ          | า้นหาข้อมูล  |                                              |             |                   |                    |                             |                   |                    |               |             | แบบละเอียด            |
|            |              | ปีการศึกษา                                   | 2564        |                   |                    |                             | ภาคเรียน          | 1                  |               |             |                       |
|            |              | ระดับการศึกษา                                | ทั้งหมด     | •                 |                    |                             | ระดับชั้น         | ทั้งหมด            | ¥             |             |                       |
|            |              | รหัสวิชา                                     |             |                   |                    |                             | ชื่อวิชา (Th)     |                    |               |             |                       |
|            |              | ชื่อวิชา (En)                                |             |                   |                    |                             | วิชาเลือก         | ทั้งหมด            | v             |             |                       |
|            | ศ            | ลุ่มสาระการเรียนรู้                          | ทั้งหมด     | Ŧ                 |                    |                             | ประเภทรายวิชา     | ทั้งหมด            | •             |             |                       |
|            |              |                                              | Q คันหา     | Reset             |                    |                             |                   |                    |               |             |                       |
| ดั้งค      | จ่าการพิมพ์  |                                              |             |                   |                    |                             |                   |                    |               |             |                       |
| ชื่อเ      | มู้ตรวจทาน : |                                              |             | •                 |                    |                             |                   |                    |               |             |                       |
| เหตุ       | ผลการส่งผล   | การเรียนล่าช้า :                             |             |                   |                    |                             | li                |                    |               |             |                       |
| ==         | ข้อมูลรายวิช | าที่เปิดสอน                                  |             |                   |                    |                             |                   |                    |               |             | 0                     |
|            | ปีการศึกษา   | 1≣ 1 ภาคเรีย                                 | u 1,≣²      | ะดับขึ้น ↓≣ ⁴     | รหัสวิชา ↓₹⁵       | ชื่อวิชา (Th)               | ชื่อวิชา (En)     |                    | กลุ่มสาระการเ | ร้ยนรู้     | พิมพ์ ปพ.5            |
| 1          | 2564         | 1                                            |             | ม.4               | n31003             | กิจกรรมการพัฒนาคุณภาพชีวิต  | Life quality impr | rovement activitie | s อื่นๆ       |             | •                     |
| 2          | 2564         | 1                                            |             | <b>3</b> 1.4      | ə31241             | ชีววิทยา 1                  | Biology 1         |                    | วิทยาศาสตร์แ  | ละเทคโนโลยี | 0                     |

รูปที่ 3 ข้อมูลรายวิชาที่เปิดสอน

| 2.3 | กรอกข้อมูลชื่อผู้ตรวจทาน | และใส่เหตุผลการ | รส่งผลการเรีย | ปนล่าช้า | ตามรูปที่ | 4 |
|-----|--------------------------|-----------------|---------------|----------|-----------|---|
|-----|--------------------------|-----------------|---------------|----------|-----------|---|

| ระบบบริหารงานวิชาก   Academic Management System | าร<br>สิหน้าแรก เ⊒ิข้อมูลส่วนตัว | 📧 ข้อมูลนักเรียน 🔻 🎛 การสอน/การสอบ 🔻 🎜 กิจกรรมชุมชุม 👻 🍪 พล | ลการเรียน 🔹 🛢 ประเมินผล 👻 | 🖻 🤵 นายณัฐพงษ์ ชุ่มวงศ์ - |
|-------------------------------------------------|----------------------------------|-------------------------------------------------------------|---------------------------|---------------------------|
| 希 หน้าแรก 🐵 พิมพ์เอกสารส่งผลการ                 | เรียน                            |                                                             |                           |                           |
| ▼ คันหาข้อมูล                                   |                                  |                                                             |                           | แบบละเอียด                |
| ปีการศึกษา                                      | 2564                             | ภาคเรียน                                                    | 1                         |                           |
| ระดับการศึกษา                                   | ทั้งหมด 👻                        | ระดับชั้น                                                   | ทั้งหมด 👻                 |                           |
| รหัสวิชา                                        |                                  | ชื่อวิชา (Th)                                               |                           |                           |
| ชื่อวิชา (En)                                   |                                  | วิชาเดือก                                                   | ทั้งหมด 👻                 |                           |
| กลุ่มสาระการเรียนรู้                            | ทั้งหมด 👻                        | ประเภทรายวิชา                                               | ทั้งหมด 🔻                 |                           |
|                                                 | Q ดันหา<br>Reset                 |                                                             |                           |                           |
| ดั้งค่าการพิมพ์                                 |                                  |                                                             |                           |                           |
| ชื่อผู้ตรวจทาน : นายณัฐพงษ์ ชุ่มวง              | ศ์ × *                           |                                                             |                           |                           |
| เหตุผลการส่งผลการเรียนล่าข้า :                  | เหตุผลการส่งผลการเรียนล่าข้า     |                                                             |                           |                           |

### รูปที่ 4 กรอกข้อมูล

## 2.4 คลิกพิมพ์รายวิชาที่เปิดสอน (พิมพ์ ปพ.5) ตามรูปที่ 5

|   | 🔛 ข้อมูลรายวัชาที่เปิดสอน 🧳   |              |               |               |                            |                                     |                         |            |  |  |  |
|---|-------------------------------|--------------|---------------|---------------|----------------------------|-------------------------------------|-------------------------|------------|--|--|--|
|   | ปีการศึกษา 1≣1                | ภาคเรียน 1≣² | ระดับขั้น ↓≣ี | ็รหัสวิชา ↓≓⁵ | ชื่อวิชา (Th)              | ชื่อวิชา (En)                       | กลุ่มสาระการเรียนรู้    | พิมพ์ ปพ.5 |  |  |  |
| 1 | 2564                          | 1            | ม.4           | n31003        | กิจกรรมการพัฒนาคุณภาพชีวิต | Life quality improvement activities | อื่นๆ                   | <b>+</b>   |  |  |  |
| 2 | 2564                          | 1            | <b>u</b> .4   | 331241        | ชีววิทยา 1                 | Biology 1                           | วิทยาศาสตร์และเทคโนโลยี | <b>+</b>   |  |  |  |
| 3 | 2564                          | 1            | <b>u</b> .4   | 331281        | ปฏิบัติการวิทยาศาสตร์      | Science Laboratory                  | วิทยาศาสตร์และเทคโนโลยี | <b>e</b>   |  |  |  |
| 4 | 2564                          | 1            | ม.5           | 330284        | โครงงาน 3                  | Project 3                           | วิทยาศาสตร์และเทคโนโลยี | <b>+</b>   |  |  |  |
| C | 🕄 🛛 🖌 чил 1 элл 1   Эн 🕅 10 👻 |              |               |               |                            |                                     |                         |            |  |  |  |

## รูปที่ 4 พิมพ์ ปพ.5

2.5 ระบบจะแสดงบันทึกข้อความ (AC\_T\_10) และดำเนินการพิมพ์เอก

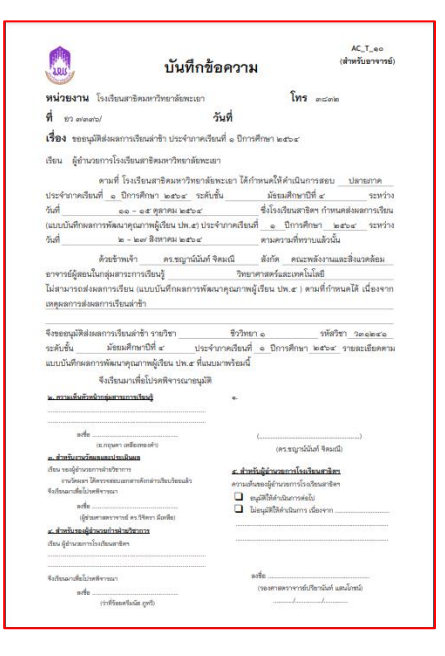

3. การยื่นเอกสารขออนุมัติสงผลการเรียนลาชา

3.1 ยื่นเอกสาร<sup>์</sup>คำร้องผ่านหัวหน้ากลุ่มสาระการเรียนรู้เพื่อกรอก ความคิดเห็นและเซ็นรับทราบ (อาจารย์ดำเนินการด้วยตนเอง)

3.2 ยื่นเอกสารคำร้องต่อเจ้าหน้าที่วัดผลและประเมินผล

**(นายณัฐพงษ์ ขุ่มวงศ์ ตำแหน่งนักวิชาการศึกษา)** ณ ห้องวิชาการ AD106 อาคารอำนวยการ โรงเรียนสาธิตมหาวิทยาลัยพะเยา (อาจารย์ดำเนินการด้วยตนเอง)

3.3 เจ้าหน้าที่วัดผลและประเมินผลเสนอนายทะเบียนตรวจสอบเอกสาร

3.4 เจ้าหน้าที่วัดผลและประเมินผลเสนอรองผู้อำนวยการฝ่ายวิชาการกรอก ความคิดเห็นและเซ็นรับทราบอนุมัติสงผลการเรียนลาชา

3.5 เจ้าหน้าที่วัดผลและประเมินผลเสนอผู้อำนวยการโรงเรียนสาธิตา อนุมัติสงผลการเรียนลาชา